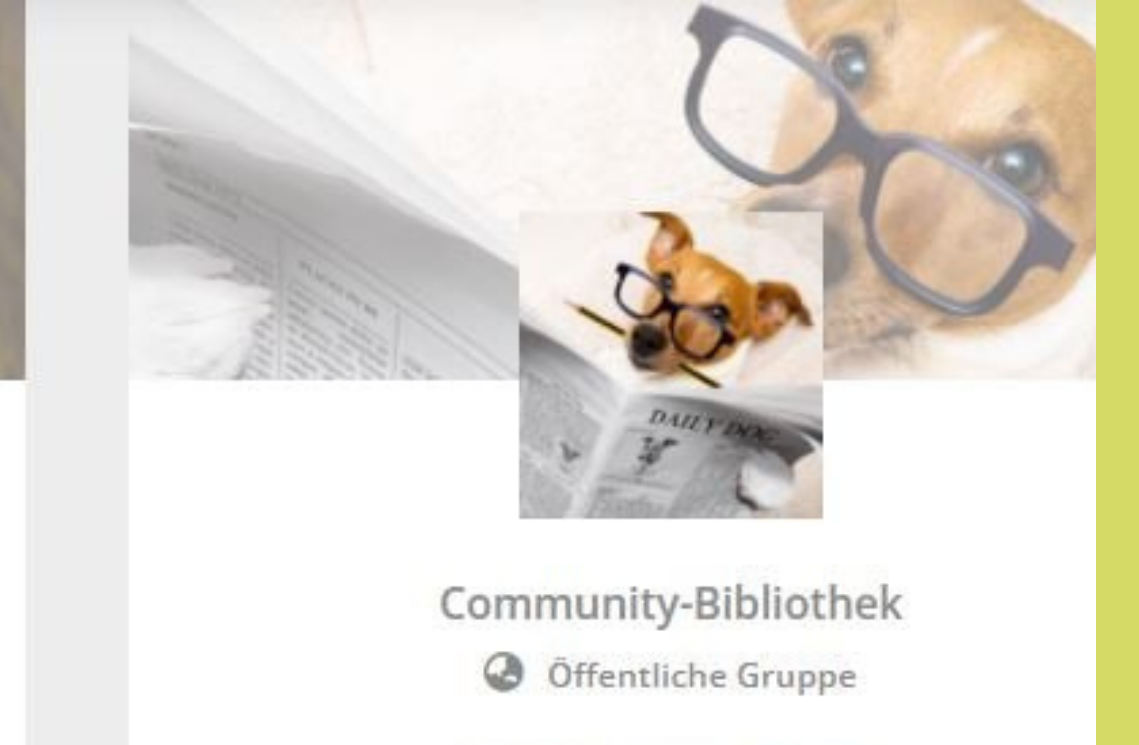

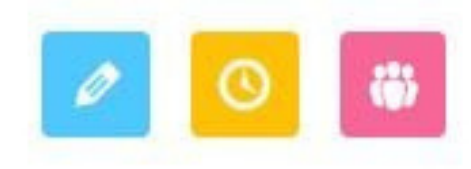

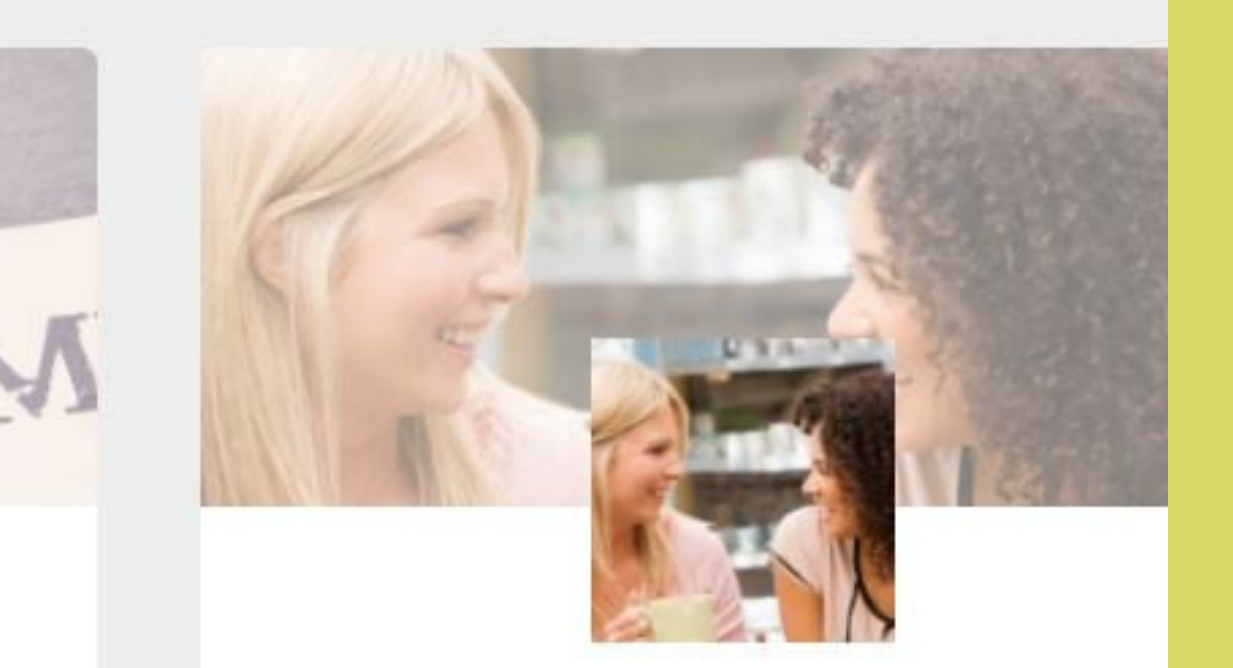

Quatsch-Ecke Private Gruppe

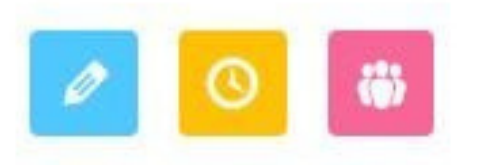

# Herzlich Willkommen in der Sanalia-Community

Einführung Profil erstellen

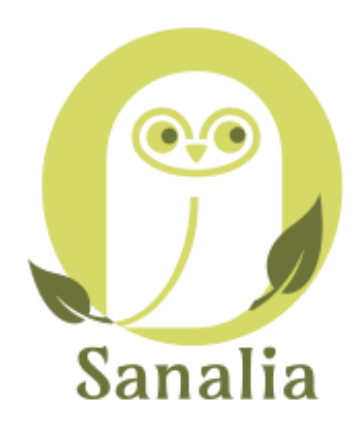

Sanalia

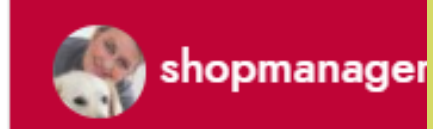

## SANALIA-COMMUNITY

### Naturheilkunde für Tiere

Search Groups...

Gruppen 8

Gruppe erstellen

ORDNEN NACH Als

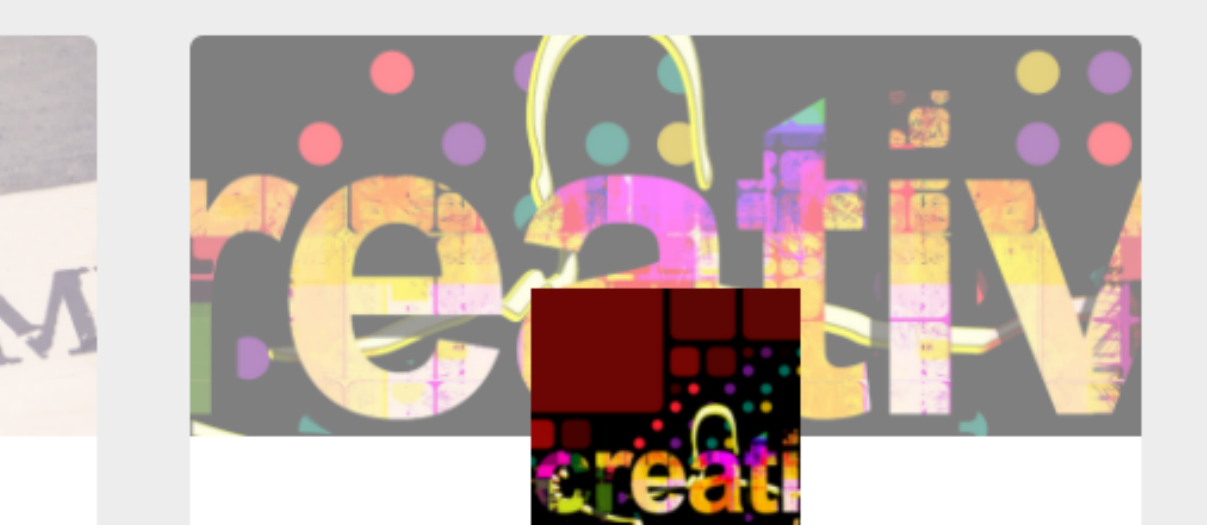

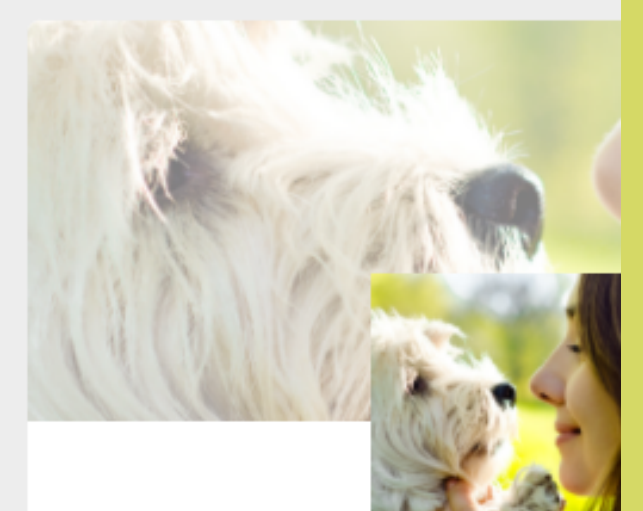

### Das ist der Startbildschirm der Community.

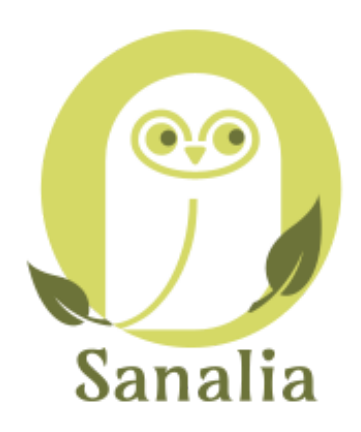

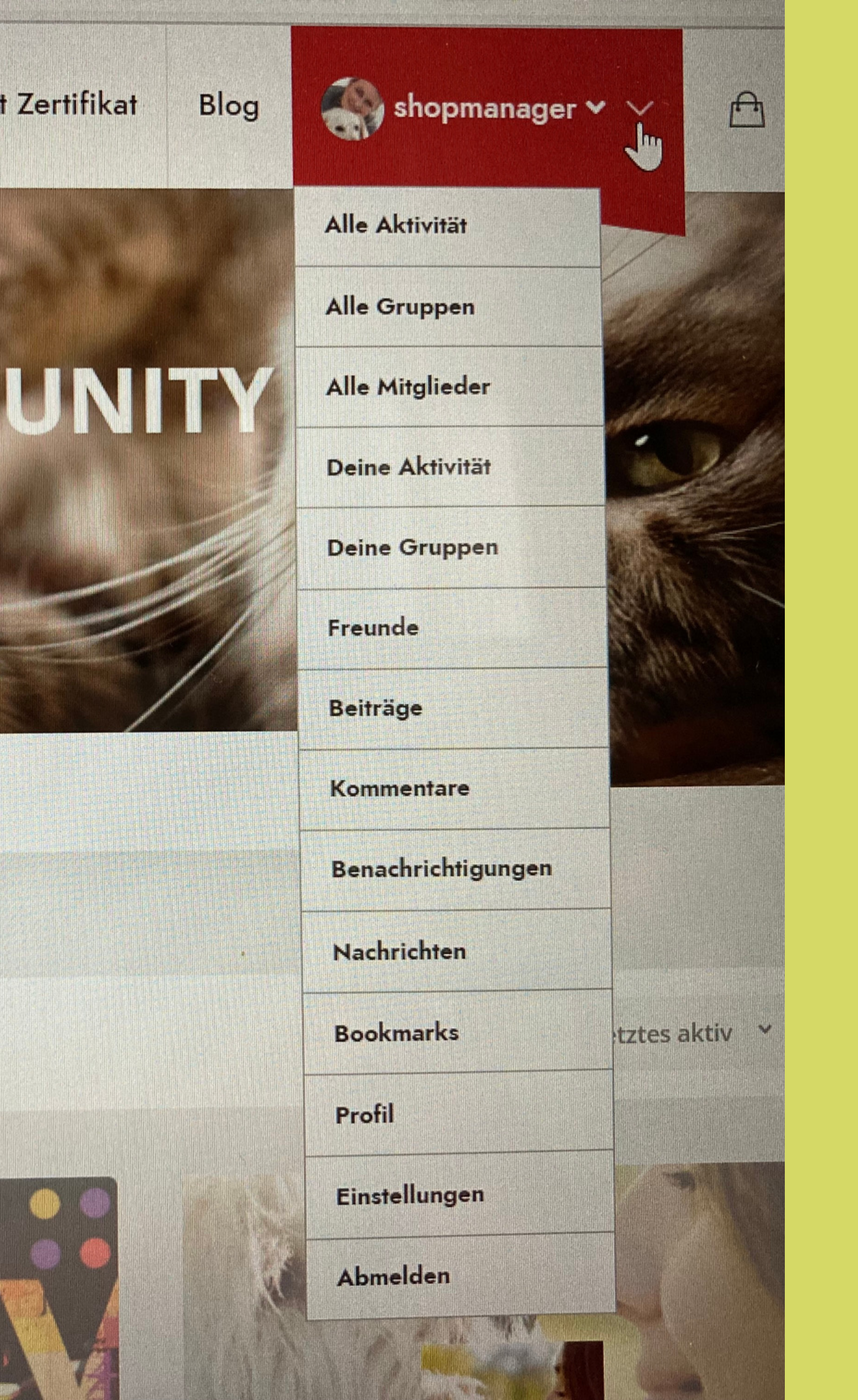

Auf dem Handy musst du die Striche anklicken, die das Menü symbolisieren.

Erstell dein Profil aber besser am PC, das ist übersichtlicher. Es ist auf dem Handy aber auch machbar. Beim Anklicken öffnet sich das Untermenü.

Nach der Registrierung erscheint dein Name in der oberen Menüleiste.

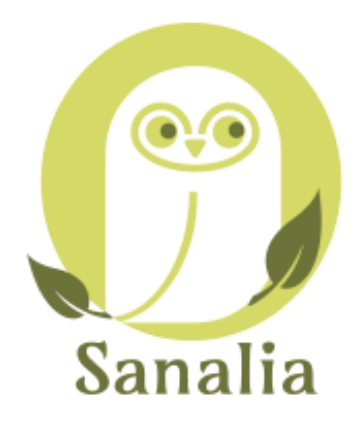

### s mit Zertifikat

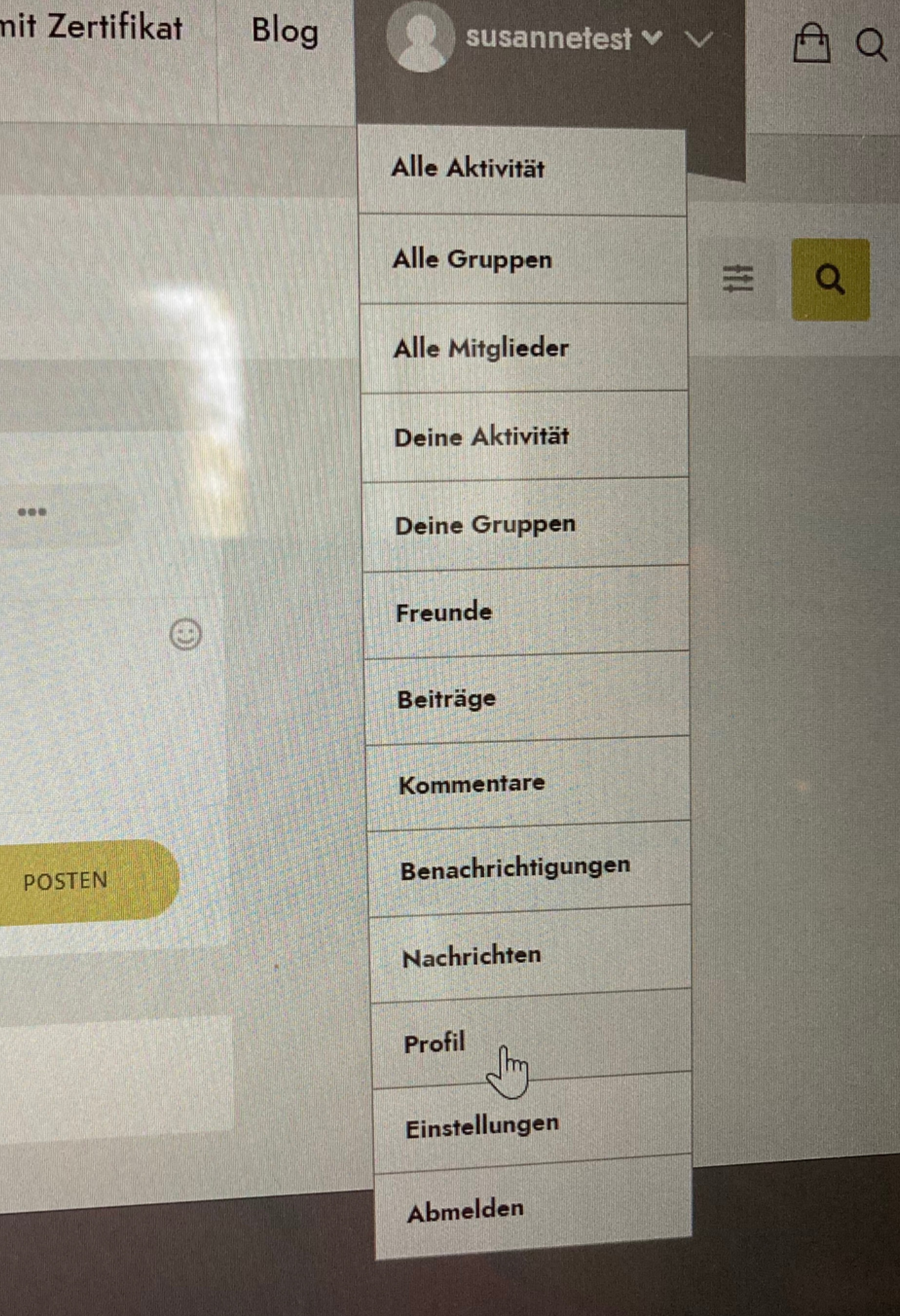

### Im Menü "Profil" anklicken

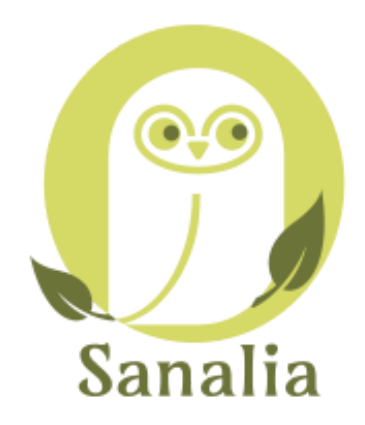

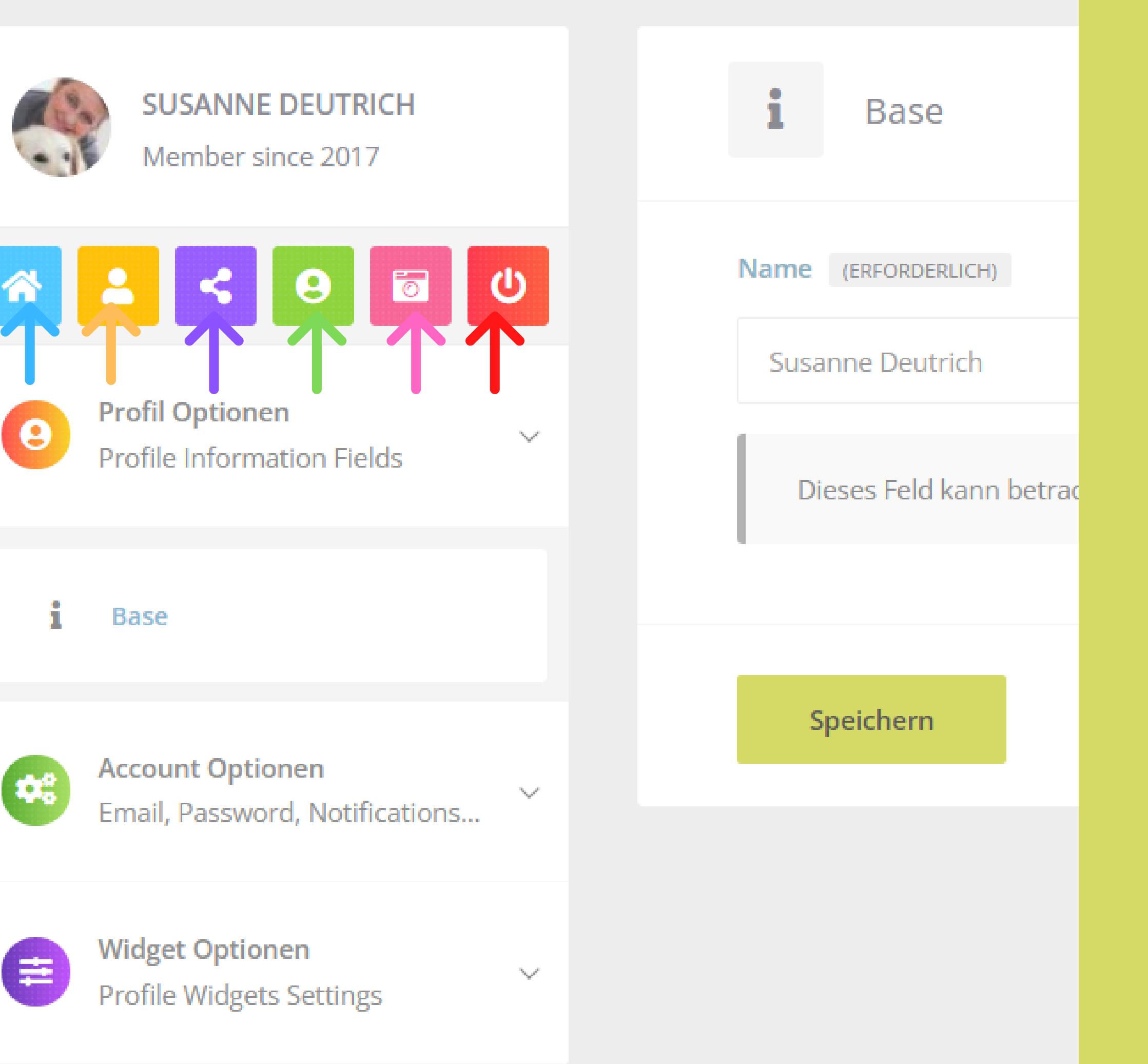

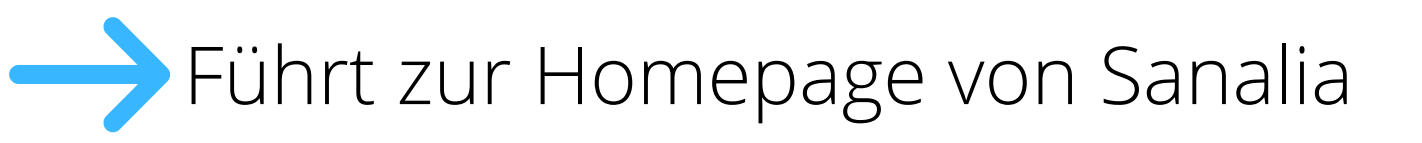

### 

### Cover Foto hochladen

## 🔶 Ausloggen

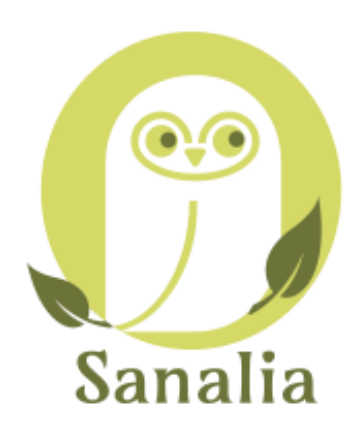

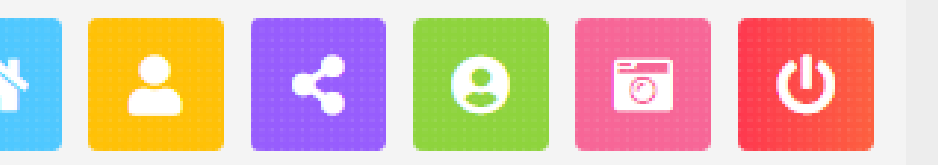

 $\sim$ 

 $\sim$ 

Widget Optionen **Profile Widgets Settings** 

| •          | Über mich        |
|------------|------------------|
| Ľ          | Portfo io        |
| 8          | Slideshow        |
| ۶          | Therapieangebote |
| <b>9</b> 9 | Zitat            |
| Ø          | Link             |
|            | Video            |
| Ø          | Instagram        |

Flickr

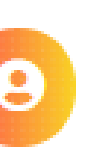

**Profil Optionen Profile Information Fields** 

### **UPLOAD PHOTO**

#### Upload about me photo

#### TITEL

Type your full name

#### DESCRIPTION

Type your position

#### BIOGRAPHY

Add your biography

Eigenes Foto oder Logo o. ä. hochladen. 500x500px sind passend. **Berufsbezeichnung und** kleine Vita erstellen.

Tierhalter können über **Hobbies / Interessen** schreiben.

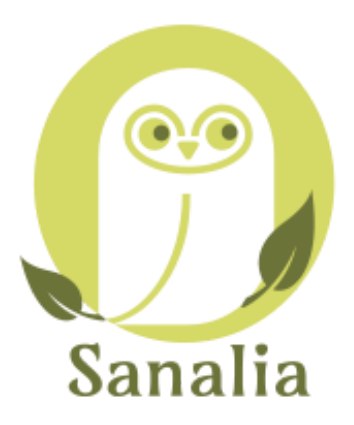

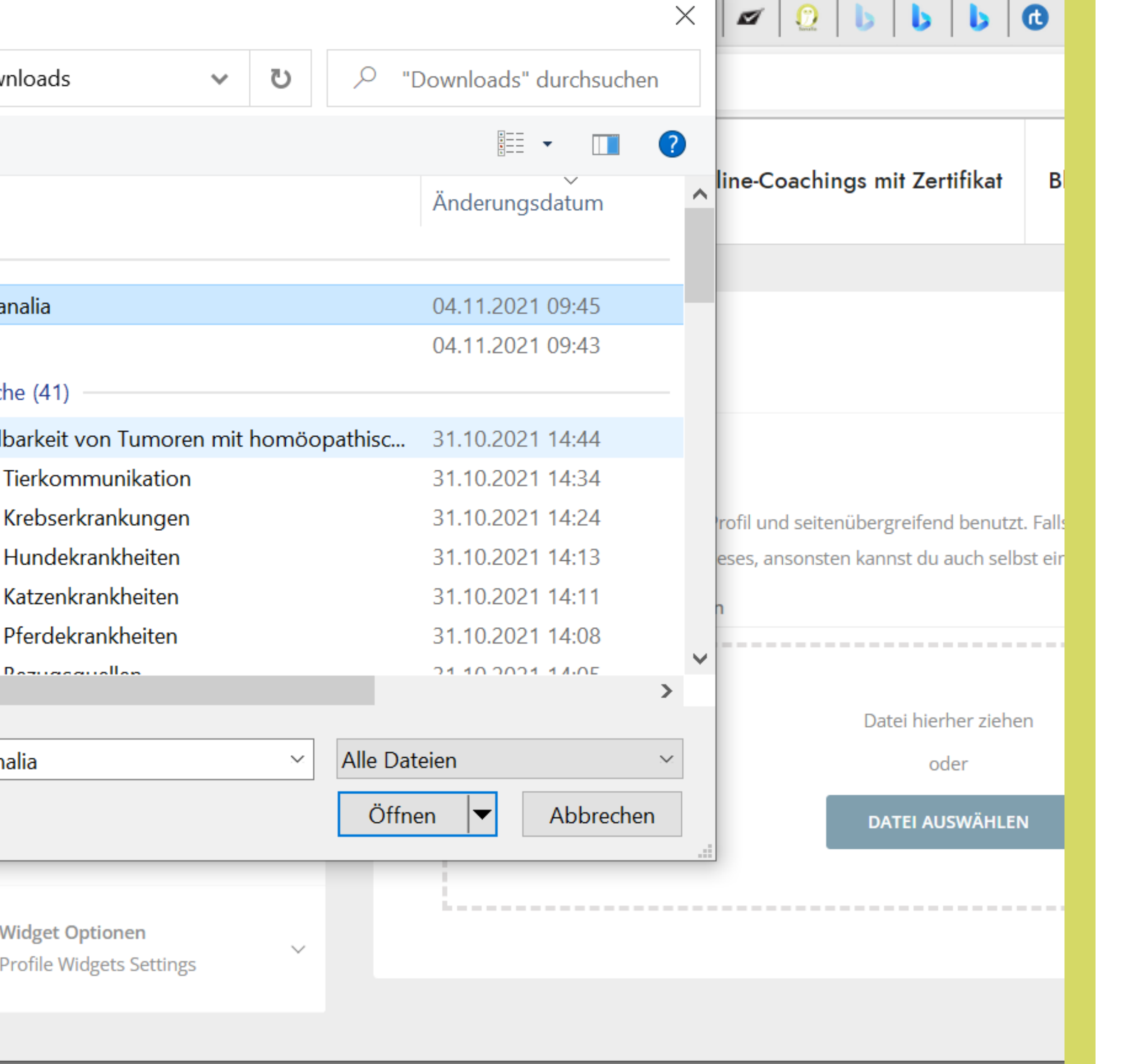

- Datei hochladen" anklicken.
- Es öffnet sich das Fenster des Speicherplatzes vom PC.
- Speicherplatz wählen.
- Foto auswählen und hochladen (vorher auf 500x500px verändert haben!)

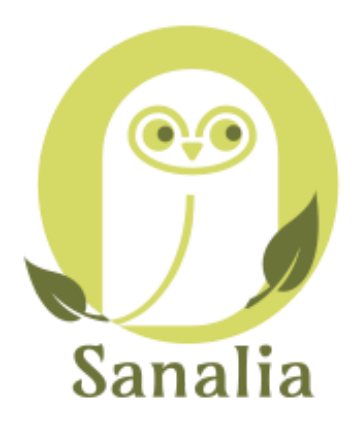

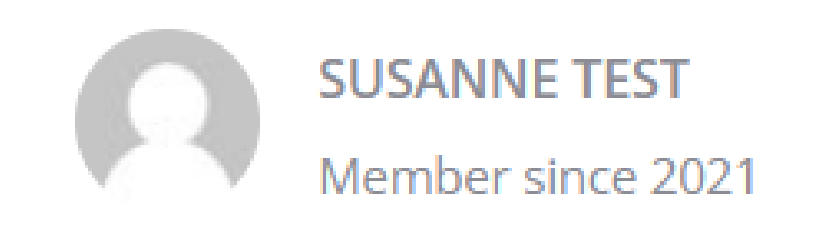

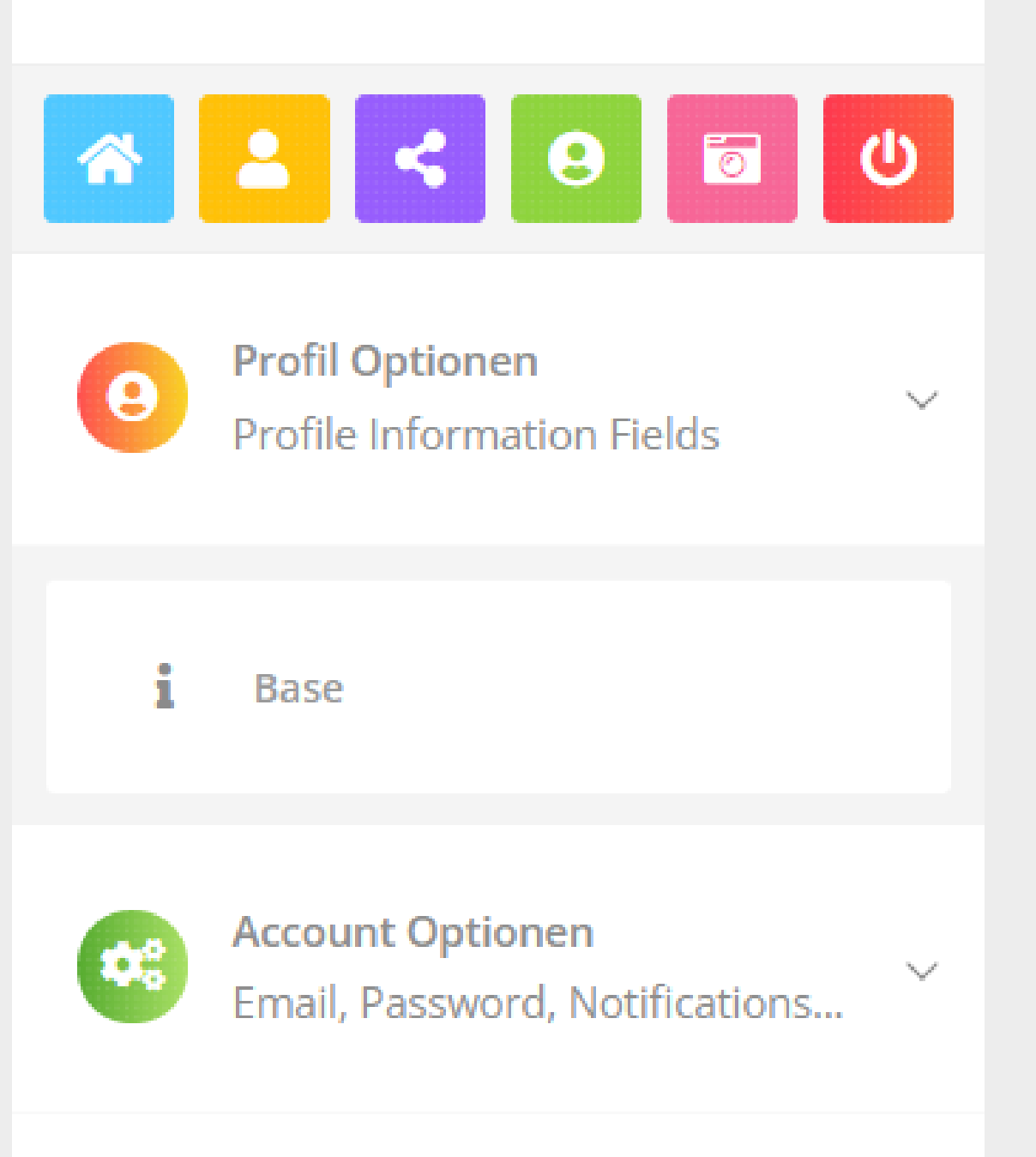

Widget Optionen **Profile Widgets Settings** 

 $\sim$ 

0

### Profil Cover

## **Beim Profil Cover genauso** verfahren, wie beim Profil Foto. **Optimale Pixelgröße: 1920x550**

Titelbild ändern

Dein Titelbild wird benutzt um den Kopfbereich deine Profils zu verändern.

Für bessere Ergebnisse, lade ein Bild hoch, das mehr als 1350px breit und 350px hoch ist.

Datei hierher ziehen

oder

DATEI AUSWÄHLEN

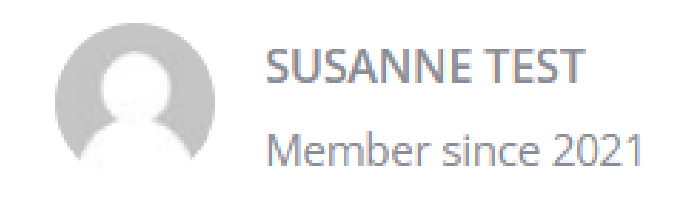

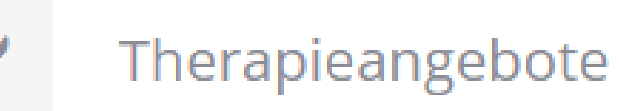

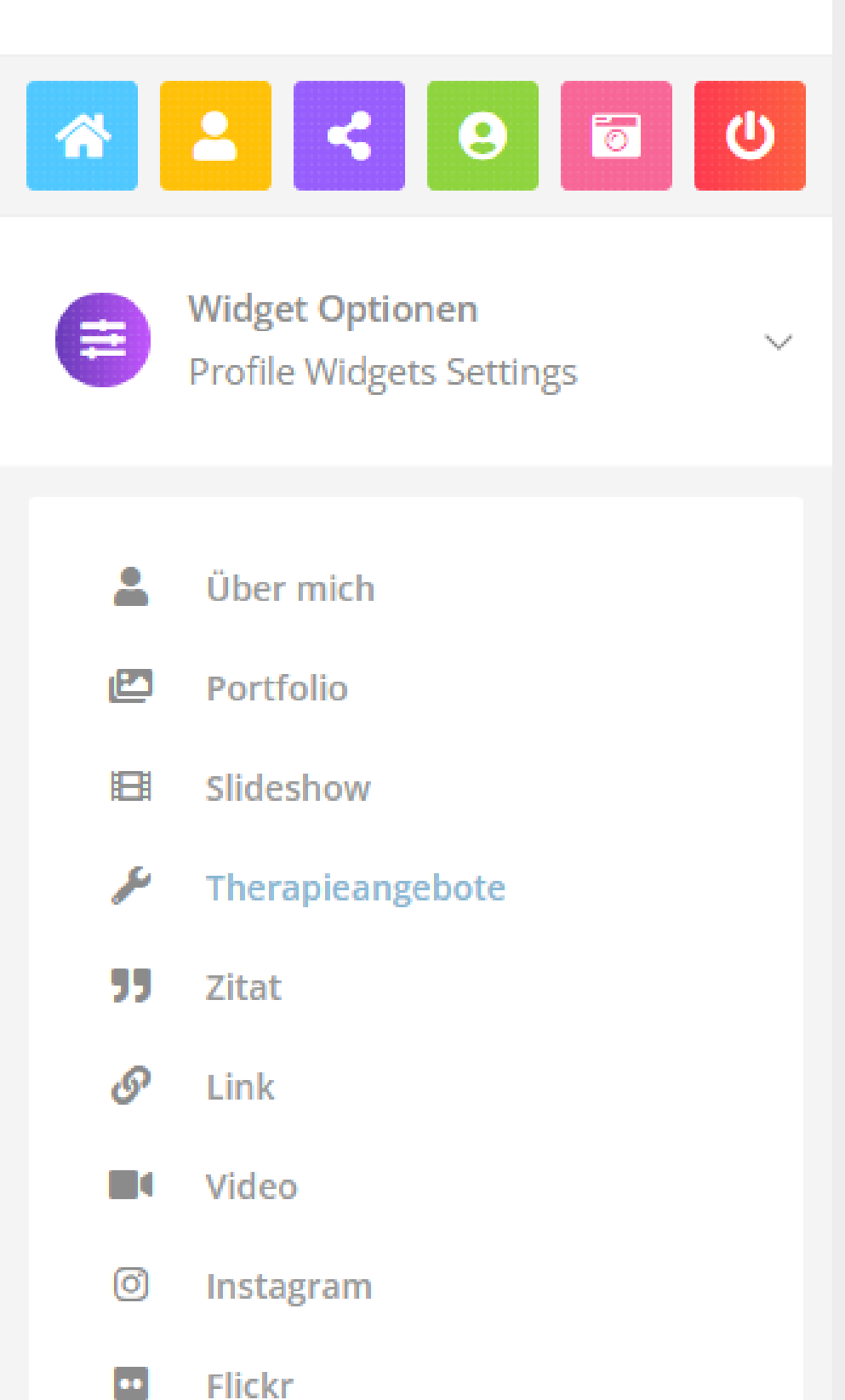

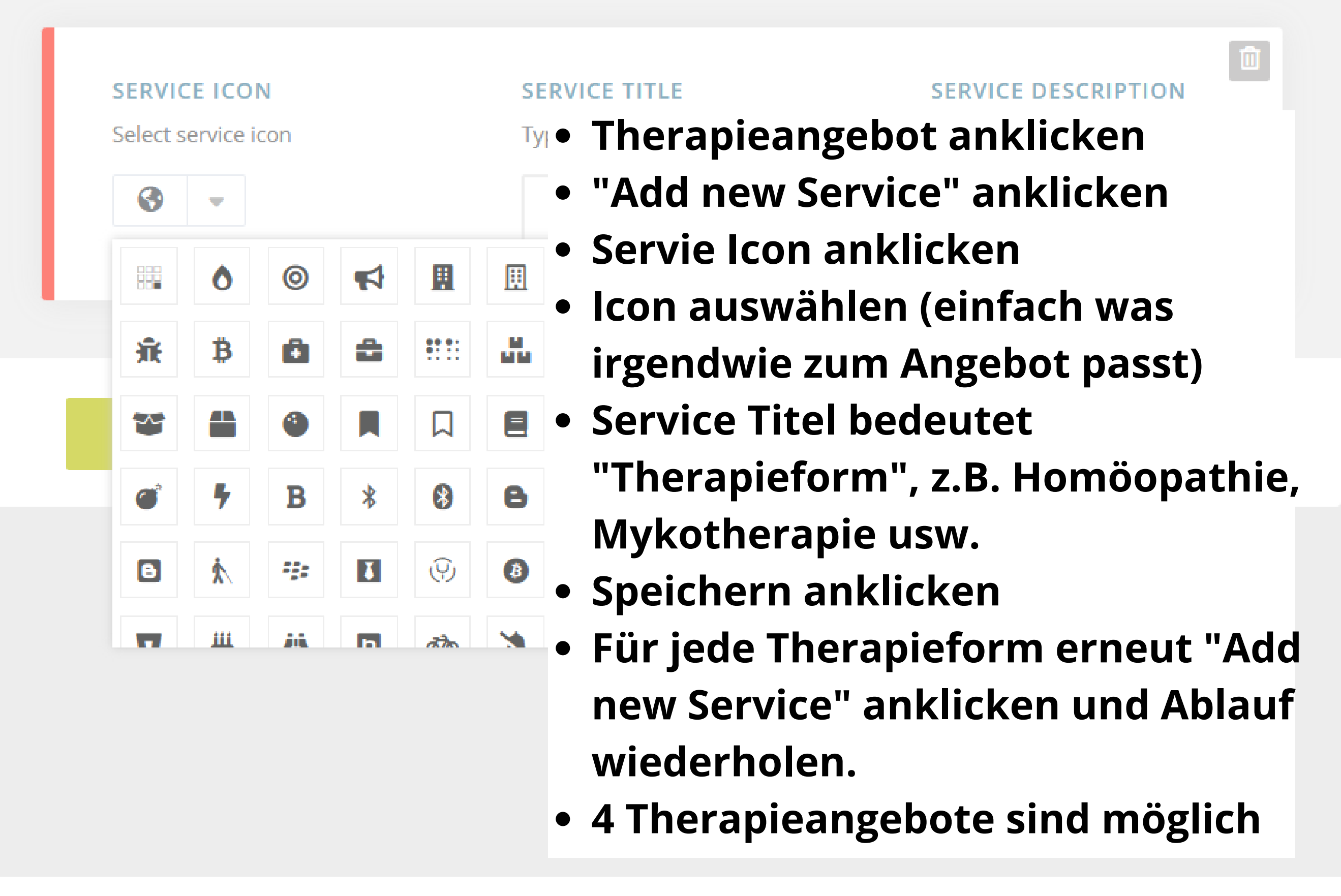

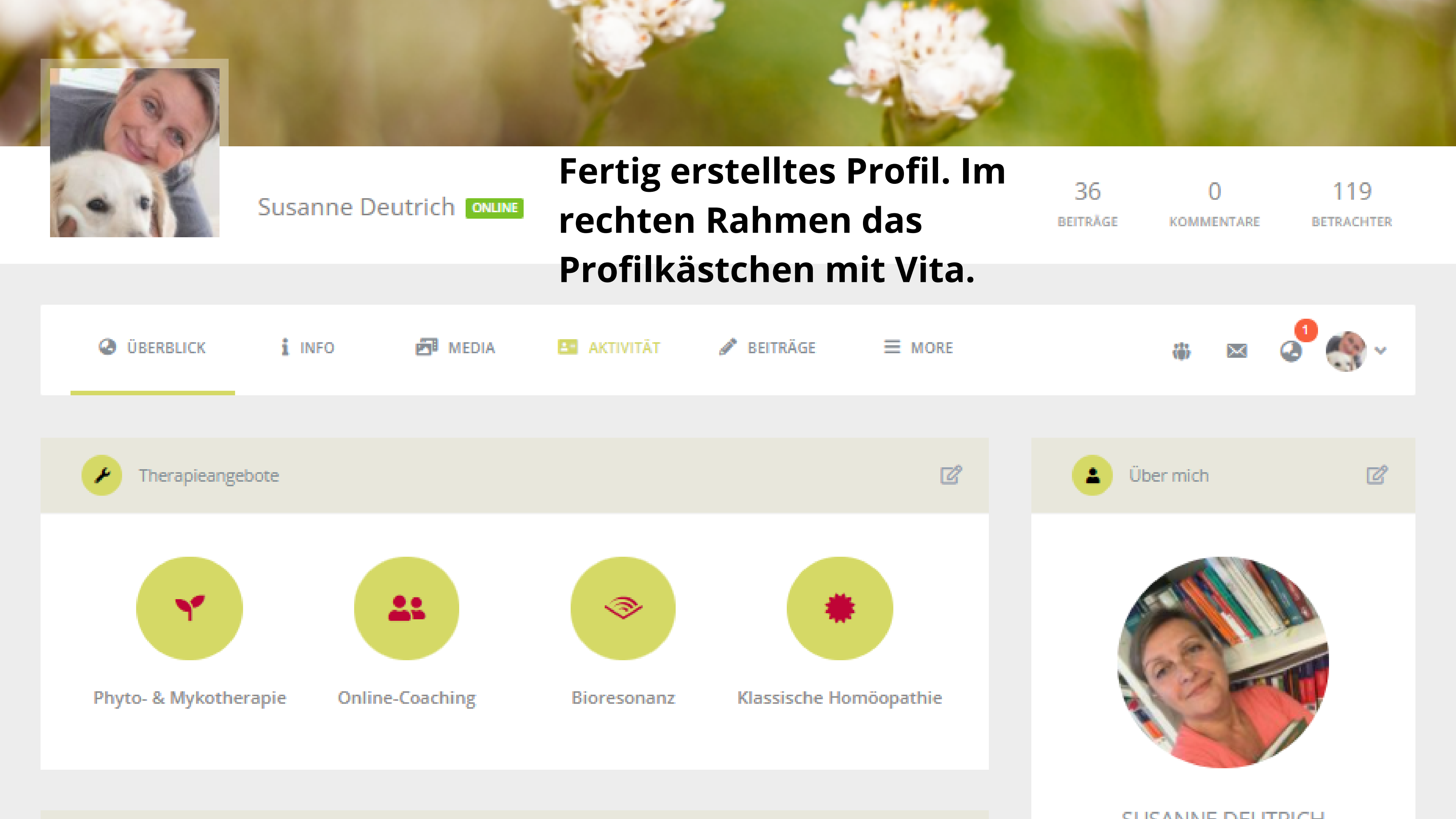